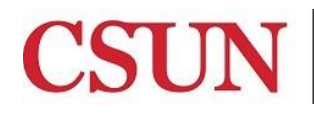

Solar Financials

University Hall 360 Phone: (818) 677-6685 Mail Code: 8337

# **REPROGRAPHICS/QUICK COPIES**

**REPROGRAPHICS** 

**ENVELOPES** 

**STATIONERY** 

**BUSINESS CARDS** 

### **REPROGRAPHICS:**

1. Select the blue **Reprographics** hyperlink for copies, if applicable.

| Next Section>                                                                                                    | Reprographics                                                                                                  | Envelopes                                                                                 | Stationery | Business Card         |
|----------------------------------------------------------------------------------------------------|----------------------------------------------------------------------------------------------------|-------------------------------------------------------------------------------------------|------------|-----------------------|
| QuickCopies<br>Matador Bookstore Cor<br>18111 Nordhoff St<br>Northridge, CA 91330-8<br>(818) 677-2898 (voice)<br>(818) 677-4646 (fax)<br>quick-copies@csun.edu/p<br>Please reference requi | nplex<br>1234<br>u (email)<br>pm/repro<br>sition number on all inqui                                           | ries.                                                                                     |            |                       |
| Please allow a minimu<br>and Envelopes require<br>approval. Business car<br>final approval. Actual tir<br>per week.                                                                        | m of 24 hours on all copy<br>an average of 5 working c<br>ds require an average of 4<br>me depends on the numb | orders. Letterheads<br>lays after final<br>10 working days after<br>er of orders received |            |                       |
| Save Previous tab                                                                                                    | Mext tab                                                                                                    | Email Workflow                                                                            |            | E+Add Dupdate/Display |

2. The following information below must be completed to create each line of the request:

| Unit: NRCMP Provider: REP                                         | Reprographics              | R        | eq ID: NEXT    | Req Date: 05  | /15/2012            |
|-------------------------------------------------------------------|----------------------------|----------|----------------|---------------|---------------------|
| ease Print this form and submit w                                 | ith order                  | 8.5 X 11 | 🔲 3 Hole Drill | Find View All | First 🗐 1 of 1 🕨 La |
| *# of Copies per Original:<br>Please Enter Special Instructions B | Double-Sided Staple Below: | Collate  | Colored Stock  |               | Add or delete line: |
|                                                                   |                            |          |                |               |                     |
|                                                                   |                            |          |                |               |                     |
|                                                                   |                            |          |                |               | đ                   |
| OK Cancel                                                         |                            |          |                |               |                     |

All fields noted with an (\*) are required fields.

- **\*# of Originals** Enter the number of original documents requested to be copied. This is a required field.
- **\*# of Copies per Originals** Enter the number of copies per individual original page being requested. This is a required field.
- Special Instructions This is a free-form field to enter special instructions for the order.
- 3. Select the **checkbox** that applies to the copy request:
  - Single Sided
  - Double-Sided
  - Staple
  - 8.5 x 11 paper
  - 11 x 17 paper
  - Collate
  - 3 Hold Drill
  - Colored Stock
  - Booklet
- 4. Select the (+) icon to add a line for additional items or select the (-) icon to delete a line.
- 5. Select **View All** to display all lines of the request.
- 6. <u>Print</u> the Reprographics page and submit to Reprographics/Quick Copies with the order.
- 7. Select **OK** and return to the **CHBK Funding** section of the instructions to complete the chargeback request.

#### **ENVELOPES:**

1. Select the blue **Envelopes** hyperlink, if applicable.

| Next Section>              | Reprographics                           | Envelopes             | Stationery | Business Card  |         |
|----------------------------|-----------------------------------------|-----------------------|------------|----------------|---------|
| QuickCopies                |                                         |                       |            |                |         |
| Matador Bookstore Co       | mplex                                   |                       |            |                |         |
| 18111 Nordhoff St          |                                         |                       |            |                |         |
| Northridge, CA91330-       | 3234                                    |                       |            |                |         |
| (818) 677-2898 (voice)     | 6                                       |                       |            |                |         |
| (818) 677-4646 (fax)       | lu (amail)                              |                       |            |                |         |
| quick-copies@csun.ed       |                                         |                       |            |                |         |
| www-aumin.csun.edu/        | phimepro                                |                       |            |                |         |
| Please reference requi     | isition number on all inqu              | ries.                 |            |                |         |
| Please allow a minimu      | im of 24 hours on all copy              | orders. Letterheads   |            |                |         |
| and Envelopes require      | an average of 5 working                 | days after final      |            |                |         |
| approval. Business ca      | rds require an average of               | 10 working days after |            |                |         |
| final approval. Actual til | me depends on the numb                  | er of orders received |            |                |         |
| per week.                  |                                         |                       |            |                | 10      |
|                            | 1 C                                     |                       |            |                |         |
| Save Previous tal          | D Anter Stab                            |                       |            | E+Add ZUpdate/ | Display |
| Obble Llaadar LObble Data  | ila I Ohhk Eurodia a I Ohhk             | Ena all Monthlaws     |            |                |         |
| UNIX Header   UNIX Deta    | ins ( <u>Chok Funding</u> ) <u>Chok</u> | Email Worklow         |            |                |         |
|                            |                                         |                       |            |                |         |

2. The following information below must be completed to create each line of the request:

| i submit with order<br>r Your Envelope Return Address                                                                                                    | <u>F</u>                                                                                                    | nd View All First 🗐 1 of 1 🕑 |
|----------------------------------------------------------------------------------------------------|----------------------------------------------------------------------------------------------------|------------------------------|
| r Your Envelope Return Address                                                                                                    |                                                                                                    |                              |
|                                                                                                    |                                                                                                    |                              |
|                                                                                                    |                                                                                                    |                              |
|                                                                                                    |                                                                                                    |                              |
|                                                                                                    |                                                                                                    | Add or delete                |
| *Total Cost:                                                                                                    |                                                                                                    |                              |
| & White Print Only<br>& Red Print                                                                                                    |                                                                                                    |                              |
|                                                                                                    |                                                                                                    |                              |
|                                                                                                    |                                                                                                    |                              |
| LSBate University<br>thread of the second second seco |                                                                                                    |                              |
|                                                                                                    |                                                                                                    |                              |
|                                                                                                    |                                                                                                    |                              |
|                                                                                                    | *Total Cost:<br>: & White Print Only<br>: & Red Print<br>: & Red Print<br>: & Red Print<br>: & Red Print<br>: & Red Print<br>: & Red Print | *Total Cost:                 |

All fields noted with an (\*) are required fields.

- **\*Dept Name** Enter the full name of the department as it should appear on the envelopes. This is a required field.
- College/Division Enter the full name of the College or Division as it should appear on the envelopes.
- **\*Campus Mail Drop** Enter the 4-digit mail code that uniquely identifies the department for mail delivery purposes as it should appear on the envelopes. This is a required field.
- **\*Quantity** Enter the number of envelopes to be printed. This is a required field.
- \*Total Cost Enter the estimated cost of the individual envelope order. This is a required field.
- Black & White Print Only Select the Black & White Print Only button to request black and white print.
- Black & Red Print Select the Black & Red Print button to request black and red print.
- **Special Instructions** This is a free-form field to enter special instructions for the order.

- 3. Select the (+) icon to add a line for additional items or select the (-) icon to delete a line.
- 4. Select **View All** to display all lines of the request.
- 5. <u>Print</u> the Envelopes page and submit to Reprographics/Quick Copies with the order.
- 6. Select **OK** and return to the **CHBK Funding** section of the instructions to complete the chargeback request.

## **STATIONERY:**

1. Select the blue **Stationery** hyperlink, if applicable.

| Next Section>                           | Reprographics              | Envelopes             | Stationery | Business Card |
|-----------------------------------------|----------------------------|-----------------------|------------|---------------|
| QuickCopies                             |                            |                       |            |               |
| Matador Bookstore Cor                   | nplex                      |                       |            |               |
| 18111 Nordhoff St                       |                            |                       |            |               |
| Northridge, CA91330-8                   | 234                        |                       |            |               |
| (818) 677-2898 (voice)                  |                            |                       |            |               |
| (818) 677-4646 (fax)                    |                            |                       |            |               |
| www-admn.csun.edu/p                     | pm/repro                   |                       |            |               |
| Please reference requi                  | sition number on all inqui | ies.                  |            |               |
| Please allow a minimu                   | m of 24 hours on all copy  | orders. Letterheads   |            |               |
| and Envelopes require                   | an average of 5 working d  | ays after final       |            |               |
| approval. Business car                  | ds require an average of 1 | 0 working days after  |            |               |
| final approval. Actual tin<br>per week. | ne depends on the numbe    | er of orders received |            |               |
|                                         |                            |                       |            |               |
| Save EPrevious tab                      | Next tab                   |                       |            | E+Add Display |
| hhk Header I Chhk Deta                  | ils I Chbk Funding I Chbk  | Email Workflow        |            |               |
| Internedder   Onok Deta                 | IS [ OHDRY GROUP [ OHDR    | Cirian Hondrow        |            |               |

2. The following information below must be completed to create each line of the request:

| Unit: NRCMP         | Provider: REP     | Reprographics          | Req ID: NEXT | Req Date: 04/03/2013                       |
|---------------------|-------------------|------------------------|--------------|--------------------------------------------|
| lease Print thi     | s form and subm   | it with order          |              | <u>Find</u> View All First <b>I 1 of 1</b> |
| Enter the<br>Header | e Information for | Your Stationery        |              |                                            |
| *Dept Name:         |                   |                        |              | Add or delete lines                        |
| Division:           |                   |                        |              | Add of delete line:                        |
| Enter the           | e Information for | Your Stationery Footer |              |                                            |
| *Mail Drop ID       | ):                |                        |              |                                            |
| Telephone:          |                   |                        |              |                                            |
| Fax Number          | r:                |                        |              |                                            |
| Campus Err          | nail ID:          |                        |              |                                            |
| *Quantity:          |                   | *Total                 | Cost:        |                                            |
|                     | California Stat   | e University<br>ridge  |              | Department                                 |
|                     |                   |                        |              | LOCKION                                    |

All fields noted with an (\*) are required fields.

- **\*Dept Name** Enter the full name of the department as it should appear on the stationery. This is a required field.
- **College/Division** Enter the full name of the college or division as it should appear on the stationery.
- \*Mail Drop ID Enter the 4-digit mail code that uniquely identifies the department for mail delivery purposes as it should appear on the stationery. This is a required field.
- **Telephone** Enter the Campus 4-digit phone extension as it should appear on the stationery.
- **Fax Number** Enter the 4-digit fax extension as it should appear on the stationery.
- **Campus Email ID** Enter the email address as it should appear on the stationery.
- **\*Quantity** Enter the quantity of stationery to be printed per line. This is a required field.
- **\*Total Cost** Enter the cost of the individual letterhead order. This is a required field.
- 7. Select the (+) icon to add a line for additional items or select the (-) icon to delete a line.
- 8. Select **View All** to display all lines of the request.
- 9. <u>Print</u> the Stationery page and submit to Reprographics/Quick Copies with the order.
- 10. Select **OK** and return to the **CHBK Funding** section of the instructions to complete the chargeback request.

## **BUSINESS CARD:**

1. Select the blue Business Card hyperlink, if applicable.

| Next Section>                  | Reprographics               | Envelopes             | Stationery | Business Card |                |
|--------------------------------|-----------------------------|-----------------------|------------|---------------|----------------|
| QuickCopies                    |                             |                       |            |               |                |
| Matador Bookstore Cor          | mplex                       |                       |            |               |                |
| 18111 Nordhoff St              |                             |                       |            |               |                |
| Northridge, CA91330-8          | 3234                        |                       |            |               |                |
| (818) 677-2898 (voice)         |                             |                       |            |               |                |
| (818) 677-4646 (fax)           |                             |                       |            |               |                |
| quick-copies@csun.ed           | u (email)                   |                       |            |               |                |
| www-admn.csun.edu/p            | pm/repro                    |                       |            |               |                |
| Please reference requi         | sition number on all inquir | ies.                  |            |               |                |
| Please allow a minimu          | m of 24 hours on all copy   | orders. Letterheads   |            |               |                |
| and Envelopes require          | an average of 5 working d   | ays after final       |            |               |                |
| approval. Business car         | ds require an average of 1  | 0 working days after  |            |               |                |
| final approval. Actual tir     | ne depends on the numbe     | er of orders received |            |               |                |
| per week.                      |                             |                       |            |               |                |
|                                |                             |                       |            |               |                |
| Save Previous tab              | Next tab                    |                       |            | E+Add         | Update/Display |
|                                |                             |                       |            |               |                |
| <u>Chbk Header</u>   Chbk Deta | ils   Chbk Funding   Chbk   | Email Workflow        |            |               |                |
|                                |                             |                       |            |               |                |

2. The following information below must be completed to create each line of the request:

| Init: NRCMP Provi      | ider: REP                      | Reprographics                              |                     | Req ID: NEXT                              | Req D                                | ate: 04/03/2013            |
|------------------------|--------------------------------|--------------------------------------------|---------------------|-------------------------------------------|--------------------------------------|----------------------------|
| ease Print this form   | and subm                       | it with order                              |                     |                                           | <u>Find</u> V                        | iew All 🛛 First 🚺 1 of 1 🚺 |
| Please Explain Fully & | Clearly (G                     | ive description &                          | location of service | es including the contact                  | person & ema                         | il address)                |
| *Department Name:      |                                |                                            |                     |                                           | 0.000                                |                            |
| pecial Instructions:   |                                | 31                                         | lotal Cost:         |                                           | 0.000                                | Add or delete lines        |
|                        |                                |                                            |                     |                                           |                                      |                            |
|                        |                                |                                            |                     |                                           |                                      |                            |
| 1. Name:               |                                |                                            |                     |                                           |                                      |                            |
| 2. Job Title:          |                                |                                            |                     |                                           |                                      |                            |
| *3. Dept:              |                                |                                            |                     |                                           |                                      |                            |
| College:               |                                |                                            |                     |                                           |                                      |                            |
| 4. Telephone:          |                                |                                            |                     |                                           |                                      |                            |
| 5. Fax:                |                                |                                            |                     |                                           |                                      |                            |
| 6. Email:              |                                |                                            |                     |                                           |                                      |                            |
| *7. Mail Drop:         |                                |                                            |                     |                                           |                                      |                            |
|                        |                                |                                            |                     |                                           | Nam                                  | e(1)                       |
|                        | Californi<br>Nor               | ia State Unive                             | ge                  |                                           |                                      |                            |
|                        |                                |                                            |                     |                                           | Titl                                 |                            |
|                        |                                |                                            |                     | 1                                         | Departmer<br>Colleg                  | e (3)                      |
| 1                      | 18111 N<br>Northrid<br>91330-x | ordhoff Stree<br>ge, Californi<br>xxx<br>I | et<br>a             | (81)<br>fax (81)<br>e-mail <i>xxx.xxx</i> | 8) 677-xxx<br>8) 677-xxx<br>@csun.ed | x =(4) = (5) =(6)          |
|                        | (                              | <br>7)                                     |                     |                                           |                                      |                            |

All fields noted with an (\*) are required fields.

- **\*Department Name** Enter the full name of the department as it should appear on the business cards. This is a required field.
- **Completion Date** This is the requested due date for the service. Key the date manually (MM/DD/YY) or select the calendar icon.
- Total Cost Enter the estimated cost of each set of business cards.
- **Special Instructions** This is a free-form field to enter special instructions for the order.
- Name Enter the employee's name as it should appear on the business cards.
- Job Title Enter the employee's job or working title as it should appear on the business cards.
- **Dept** Enter the full name of the employee's department as it should appear on the business card.
- College Enter the full name of college as it should appear on the business cards, if applicable.

- **Telephone** Enter the employee's 4-digit phone extension as it should appear on the business cards.
- **Fax Number** Enter the employee's 4-digit fax extension as it should appear on the business cards.
- Email Enter the employee's email address requested as it should appear on the business cards.
- **\*Mail Drop** Enter the 4-digit mail code that uniquely identifies the department for mail delivery purposes as it should appear on the business cards. This is a required field.
- 3. Select the (+) icon to add a line for additional items or select the (-) icon to delete a line.
- 4. Select **View All** to display all lines of the request.
- 5. <u>Print</u> the Business Card page and submit to Reprographics/Quick Copies with the order.
- 6. Select **OK** and return to the **CHBK Funding** section of the instructions to complete the chargeback request.